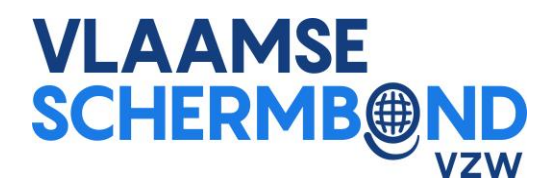

# Aan de slag met Ophardt

# 1. Registratie en rechten ontvangen van de club

Om ervoor te zorgen dat elke club de juiste beheersrechten ontvangt, dient 1 aangewezen persoon (per

club) zich aan te melden op Ophardt via http://www.fencingworldwide.com/

Eens u alle gegevens heeft ingevuld, verstuurt u een mail naar de verantwoordelijke van Ophardt, Sonja

Lange, waarin u volgende gegevens vermeldt:

- Naam van de club
- Lid van VSB
- U vermeldt dat u gebruikersrechten aanvraagt

## Stappenplan :

- 1. Surf naar http://www.fencingworldwide.com/fr/
- 2. Klik op 'Login Ophardt Online'

| <b>∂</b> Ophardt Tean<br><b>Sporteven</b> | n<br>t             |                        |                       | Escrime Chaisse en | Crossminton | Escrime |
|-------------------------------------------|--------------------|------------------------|-----------------------|--------------------|-------------|---------|
| 🖀 Horne                                   | ∃ <b>⊟</b> Ranking | 🔹 Login Ophardt Online | Archive des résultats |                    |             |         |

3. Klik op 'Créer un compte' of register (afhankelijk of u Frans of Engels als taal kiest)

|                                    | Degin 🛃 Créer un compte |
|------------------------------------|-------------------------|
| Choisir une langue<br>Français 🔹 💽 |                         |
| Escrime Crossminton Wheelchair     |                         |

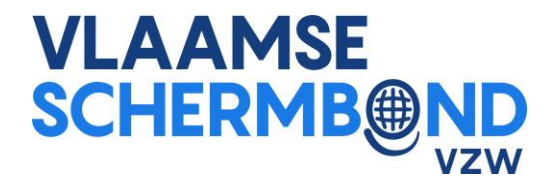

- 4. Vul de fiche aan met uw persoonlijke gegevens
- 5. Als de gegevens doorvoert, ontvangt u een bevestigingsmail. Volg de stappen in de mail op.
- 6. Nadien verstuurt u een mail naar Sonja Lange (s.lange@ophardt-team.org, met

tijl.rimbaut@vlaamseschermbond.be in kopie) waarin u de nodige gebruikersrechten vraagt.

### Deel de rechten voor uw club

Zoals hierboven uitgelegd ontvangt uw account alle rechten voor uw club. Vooraleer u kan verdergaan,

dient u de akkoord te gaan met de privacyverklaring (GDPR).

| À savoir | Choisir une langue            |
|----------|-------------------------------|
|          | Français 🔻 🕲                  |
|          | Choisissez votre fonction     |
|          |                               |
|          |                               |
|          | O Cercies a service to beight |
|          |                               |
|          | Accord de confidentialité     |
|          | Accepter l'invitation         |
|          | Aucune invitation en attente  |

Nadien heeft u toegang tot het platform.

U kan (indien gewenst) rechten, al dan niet gelimiteerd, delen met aangewezen leden binnen uw club.

Hiervoor zullen de betreffende leden hun eigen log-in moeten aanmaken. Nadien kan de primaire

gebruiker van de club de rechten toewijzen.

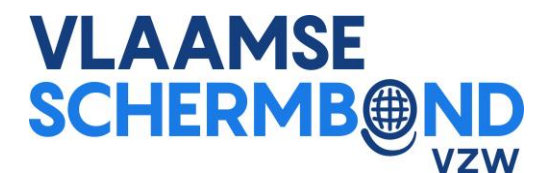

#### Rechten toe te kennen

Ideaal gezien beperkt u het aantal personen met gebruikersrechten tot 1 à 2 personen per club.

1. Aanmelden met het hoofdaccount van de club

|                                | Degin & Créer un compte |
|--------------------------------|-------------------------|
| Choisir une langue<br>Français |                         |
|                                |                         |

2. U komt op de ontvangstpagina terecht. Klik op « Mon club ». In het menu vindt u « Droits d'accès ».

|   | Mes événements<br>Mes préinscriptions | voir |  |
|---|---------------------------------------|------|--|
|   | Mes paiements d'inscription           |      |  |
|   | Accréditation                         |      |  |
|   | Factures (entrante)                   |      |  |
|   | Athlètes                              |      |  |
|   | Équipes                               |      |  |
|   | Arbitres                              |      |  |
|   | Les fonctionnaires                    |      |  |
|   | Licence / Membres du Club             |      |  |
|   | Clubs                                 |      |  |
| - | 📏 Droits d'accès 🦳                    |      |  |
|   | Demande d'utilisateur en attente 🔻    |      |  |

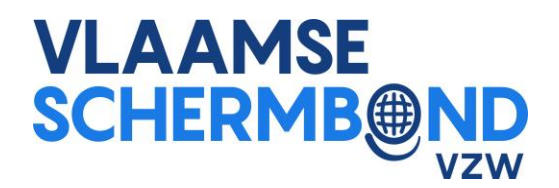

3. Op deze pagina onder « Ajouter plusieurs administrateurs », zoekt u de naam van de persoon die

u rechten wenst te verlenen (num. 1) (deze gegevens zal u ontvangen van de persoon die een

account wil aanmaken). Klik op de filter (num.2). U krijgt het profiel te zien. Het volstaat om

rechts het plusteken aan te klikken om de persoon toe te voegen aan uw lijst (num. 3)

|   | Ajouter plus d'administrateurs<br>Ici vous pouvez ajouter des utilisateurs supplémentaires en tant qu'administrateurs. Ceux-ci recevront une invitation qui doit être confirmée. En outre, veuillez noter que la<br>confidentalité de la sécurité des données doit être acceptée. Pour des raisons juridiques, nous ne libérerons aucun administrateur sans consentement. |                 |                           |   |   |  |  |
|---|----------------------------------------------------------------------------------------------------|-----------------|---------------------------|---|---|--|--|
| 1 | FrdFnl                                                                                                    |                 |                           |   |   |  |  |
|   | Nom d'utilisateur                                                                                                    | Nom             | email                     |   |   |  |  |
|   | FrdFnl                                                                                                    | FENOUL Frédéric | frederic.fenoul@ffceb.org | 4 | 3 |  |  |
|   |                                                                                                    |                 |                           |   |   |  |  |

Uw nieuwe beheerder verschijnt dan in de lijst. U zult merken dat een lijst met kruisjes zichtbaar zal zijn onder de verschillende soorten rechten. Om een of meer gebruikstoegangen toe te wijzen, klikt u eenvoudig op de betreffende kruisjes om ze in "V" te veranderen.

| Accepté Utilisateur | Accepté Fèd. | Nom<br>d'utilisateur | Nom                 | email                     | Autorisations | Général | Inscriptions | Tournols | Classements | Athlètes | Arbitres | Licences | Financement |            |
|---------------------|--------------|----------------------|---------------------|---------------------------|---------------|---------|--------------|----------|-------------|----------|----------|----------|-------------|------------|
| ~                   | *            | Benjds               | DE SMET<br>Benjamin | benjamin.desmet@ffceb.org | *             | ✓       | ✓            | ✓        | ✓           | ✓        | ✓        | ✓        | ✓           |            |
| ~                   | *            |                      | TT.                 |                           | ✓             | ~       | ✓            | ✓        | ✓           | ✓        | ✓        | ✓        | ✓           | <b>≜</b> × |
| ~                   | ~            |                      |                     |                           | ~             | •       | •            | •        | •           | •        | •        | •        | <b>~</b>    | <b>≜</b> × |
| ~                   | *            |                      |                     | - Loffish are             | ×             | ×       | ×            | ×        | ×           | ×        | ×        | ×        | ×           | <b>≜</b> × |
| ~                   | *            | -                    |                     |                           | •             | •       | •            | •        | •           | •        | •        | <b>~</b> | •           | â×.        |

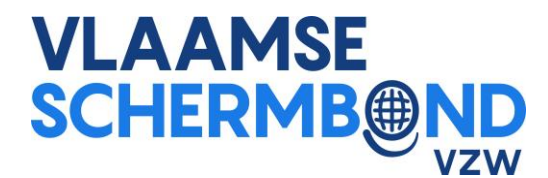

# 2. Een log-in maken voor een atleet (nieuw lid)

Enkele basisstappen om uw licenties te maken. Alle opties en mogelijkheden worden u uitgelegd tijdens

de geplande training 31 augustus en 1 september.

- 1. Klik op uw startscherm na het inloggen op "Mon club" en "Athlète" in het vervolgkeuzemenu.
- 2. Klik in de lijst met atleten voor je op "Transfert à un autre club ou créer un nouvel athlète"

| 1             | ID               |              | Nom            | Na    | ition |    | Club                 |   | Sexe  | An | née de naissance |
|---------------|------------------|--------------|----------------|-------|-------|----|----------------------|---|-------|----|------------------|
| ID            |                  | Recherch     | ie             | NO    | C     | Re | cherche              |   | Tous  |    | aaaa             |
| Spécial       | Filtre           |              |                |       |       |    |                      |   |       |    |                  |
| actif et ir   |                  |              |                |       |       |    |                      |   |       |    |                  |
| 1 2 2         | 4 5 6 7          | 9 0 1        | 0 11 12        | 12 14 | 15    | 4  | ~~                   |   |       |    |                  |
| 1 2 3         | 4 3 0 7          | 0 2 1        |                | 19 14 | 10    | 1  |                      |   |       |    |                  |
| Transfert à u | in autre club ou | créer un nou | vel athlète    |       |       |    |                      |   |       |    |                  |
| ID Nom        |                  | Nation       | Club           |       | ++    | 0  | Date de<br>naissance | 4 |       |    |                  |
| 416838 ABEELS | Matthew          | BEL          | VS SK Skirmjan |       | М     |    | 16 oct. 1994         | - | Ø 🗧 🗖 | ß  |                  |

#### 3. U komt op een lege zoekpagina

| Home | Calendrier | Classements |                                    |                             | Manuel |                |            |
|------|------------|-------------|------------------------------------|-----------------------------|--------|----------------|------------|
|      |            |             | A Veuillez ajouter au moins deux l | ettres du prénom et du nom. |        |                |            |
|      |            |             | Nom de famille                     | Prénom                      | Sexe   | Année de naiss | anceFiltre |
|      |            |             | Nom de famille                     | Prénom                      | Tous   | aaaa           | T          |

Opmerking: om een nieuwe atleet te maken, typ zijn naam en voornaam in de voorziene vakken en klik op de kleine groene "filter" knop. De knop "Nieuwe atleet" verschijnt. Klik erop.

| Nom de famille   | Prénom   | Sexe | Année de n | aissanceFiltre |  |
|------------------|----------|------|------------|----------------|--|
| De Smet          | Benjamin | Tous | • aaaa     |                |  |
|                  |          |      |            |                |  |
| O Nouvel athlète |          |      |            |                |  |
|                  |          |      |            |                |  |

#### 1. Vul het formulier in en bewaar de gegevens.

Opmerking : U moet dan een profiel 'atleet' maken. Opdat uw lid/schermer zelf zijn inschrijvingen kan beheren, dient hij zelf een Ophardt gebruikersaccount te maken. Dit gebruikersaccount moet vervolgens door u worden gekoppeld aan het hierboven gemaakte profiel 'atleet'. We raden u aan tot september te wachten voordat u de toegang tot uw leden toekent. Meer informatie zal u krijgen op de infosessies (31 augustus en 1 september)

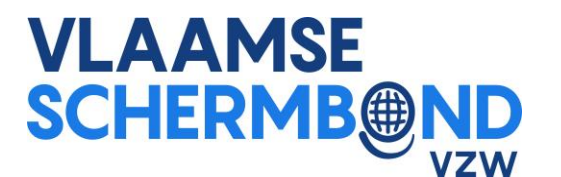

**BELANGRIJK: werk uw clubgegevens bij** 

Voordat u doorgaat, is het belangrijk om uw clubgegevens bij te werken.

Ga op het startscherm naar "Club". Klik vervolgens op "Clubs".

| nscriptions | Mon club                                                            |      |     |
|-------------|---------------------------------------------------------------------|------|-----|
|             | Mes événements<br>Mes préinscriptions                               | voir | Cho |
|             | Mes paiements d'inscription<br>Accréditation<br>Factures (entrante) |      | Fra |
|             | Athlètes<br>Équipes<br>Arbitres<br>Les fonctionnaires               |      | Cho |
| _           | Licence / Membres du Club<br>Clubs                                  |      | 0   |
|             | Demande d'utilisateur en attente 🔻                                  |      | 0   |
| 1           |                                                                     |      | Ac  |

Op deze pagina kunt u uw coördinaten wijzigen. Controleer, voordat u begint met licenties, uw adres en werk indien nodig de gegevens bij via de onderstaande knop.

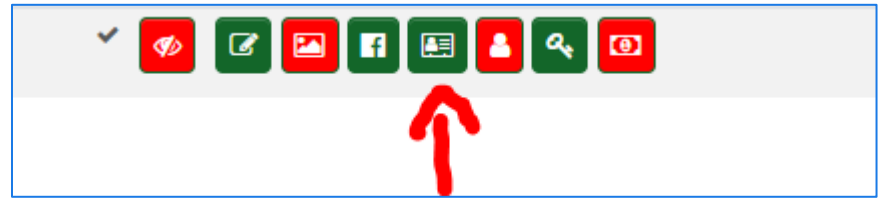

Vul op de pagina de verschillende gegevens in. Vergeet niet de onderstaande vakken correct in te vullen.

| site Web                            |
|-------------------------------------|
|                                     |
| Email inscriptions                  |
|                                     |
| Email administration des athlètes   |
|                                     |
| Destinataire des factures par email |
|                                     |

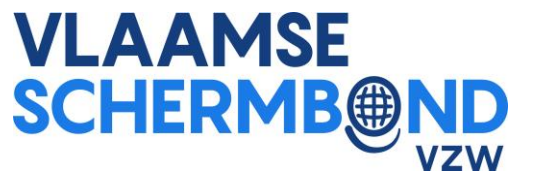

## Aanvragen/bestellen van licenties

1. Klik op de startpagina op "Mon club" en vervolgens op "Licence / Membres du club"

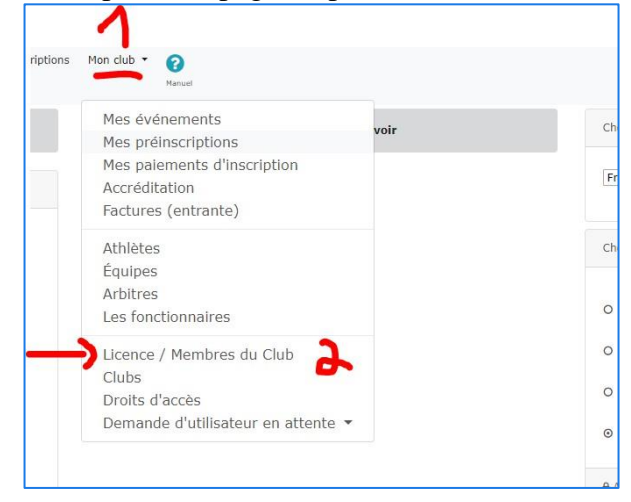

2. Om licenties te bestellen klikt u op de regel die overeenkomt met het goede jaar en degene die overeenkomt met uw federatie (FFCEB of VSB)!

| Comma            | Commande de licence         |                                   |          |  |  |  |  |  |
|------------------|-----------------------------|-----------------------------------|----------|--|--|--|--|--|
| Afficher mes con | nmandes de licence          |                                   |          |  |  |  |  |  |
| Ordre            | Nom                         | Fédération                        | Туре     |  |  |  |  |  |
| 😭 Athlètes       | 2018 Licence national VSB   | Fédération Royale Belge d'Escrime | Commande |  |  |  |  |  |
| 🏋 Athlètes       | 2018 Licence national FFCEB | Fédération Royale Belge d'Escrime | Commande |  |  |  |  |  |
| 😭 Arbitres       | 2019 Licence arbitre FFCEB  | Fédération Royale Belge d'Escrime | Commande |  |  |  |  |  |
| 🛱 Arbitres       | 2019 Licence arbitre VSB    | Fédération Royale Belge d'Escrime | Commande |  |  |  |  |  |
| H Athlètes       | 2019 Licence national FFCEB | Fédération Royale Belge d'Escrime | Commande |  |  |  |  |  |
| ोद्द Athlètes    | 2019 Licence national VSB   | Fédération Royale Belge d'Escrime | Commande |  |  |  |  |  |

3. Daar vindt u de lijst met uw schermers en de licentie-opties die u kunt kopen. Klik op de gewenste.

| Nom | Nation | Club                                                                                                    | Date de<br>naissance |   |                          |                      |           |
|-----|--------|----------------------------------------------------------------------------------------------------|----------------------|---|--------------------------|----------------------|-----------|
|     |        | Cont and the                                                                                                    | 🛑 déc. 2005          | ۲ | Pas de licence           |                      |           |
|     |        |                                                                                                    |                      | 0 | Tireur                   | 3 - <mark>9</mark> 9 | 45.00 EUR |
|     |        |                                                                                                    |                      | 0 | Médival - Sabre<br>laser | 3 - 99               | 45.00 EUR |
|     |        |                                                                                                    |                      | 0 | Riddle of Steel          | 3 - 99               | 1.00 EUR  |
|     |        |                                                                                                    |                      | 0 | Handisport               | 3 - 99               | 0.00 EUR  |
|     | -      | the second second second second second second second second second second second second second second second se | <b>o</b> ct. 1987    | ۲ | Pas de licence           |                      | -         |
|     |        |                                                                                                    |                      | 0 | Tireur                   | 3 - 99               | 45.00 EUR |
|     |        |                                                                                                    |                      | 0 | Médival - Sabre<br>laser | 3 - 99               | 45.00 EUR |
|     |        |                                                                                                    |                      | 0 | Riddle of Steel          | 3 - 99               | 1.00 EUR  |
|     |        |                                                                                                    |                      | 0 | Handisport               | 3 - 99               | 0.00 EUR  |

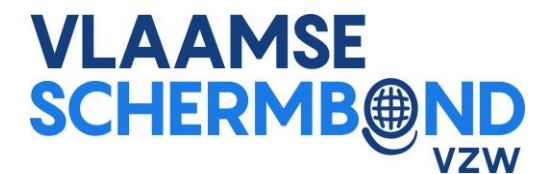

4. Bevestig vervolgens door te klikken op « Ajouter des licences au panier »

| 0 0                           |         |         |  |
|-------------------------------|---------|---------|--|
| Commande de                   | licence |         |  |
| Recherche                     |         |         |  |
| 🛱 ajouter des licences au par | hier    |         |  |
|                               |         | Date da |  |

5. Als u klaar bent, verschijnen de toegevoegde licenties bovenaan uw pagina « Commandes

ouvertes » met een mogelijkheid om te betalen.

6. Klik op « Caisse » Commandes ouvertes Frais de licence ID de paiement Imprimer No. Date Utilisateur/Club Licences Prix Pavé 2019 Licence national FFCEB 2019- 29 juil. 2019 lesi 1/0 45.00 EUR 🙆 Non payé Fédération Royale Belge d'Escrime Commande de licence Recherche T 🍞 ajouter des licences au panier

7. Klik op de nieuwe pagina « Accord pour payer la commande » om uw licentieaanvraag voor de

geselecteerde personen te valideren.

| Ophardt Team Sportevent n'est pas la partie contractante pour les licences. La commande d'une licence donne lieu à une relation contractuelle exclusive entre la partie<br>contractante (voir ci-dessus) et le licencié (athlète). |  |
|----------------------------------------------------------------------------------------------------|--|
| Accord pour payer la commande                                                                                                    |  |

Merk op dat het systeem u informeert dat u een bestelling plaatst bij de KBFS/FRBCE. Deze info

zal binnenkort worden gewijzigd om te bevestigen dat het de VSB is (in ontwikkeling bij

Ophardt). U kunt dus deze stap passeren en de bestelling valideren.

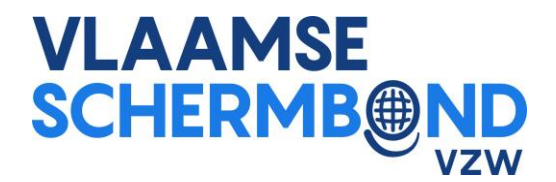

- 8. U wordt dan doorgestuurd naar de vorige pagina met een « Payement » knop nu in plaats van « Caisse ». Houd er rekening mee dat we voorlopig alleen de betaalmethode via overschrijving gebruiken. Het is daarom BELANGRIJK om uw licentieorders zoveel mogelijk in GROEP uit te voeren.
- 9. Klik op de kleine printer om de factuur te downloaden. U hebt dan alle benodigde informatie om de overdracht uit te voeren.

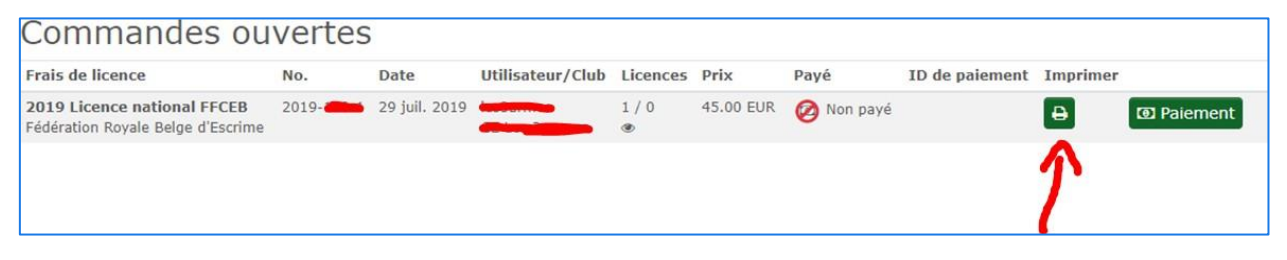

10. Wanneer de betaling is gedaan, valideert de VSB de bestelling en zijn de licenties van kracht. Het is daarom belangrijk om het bedrag op de factuur te respecteren en het factuurnummer in de communicatie te noteren, om het proces te vergemakkelijken.

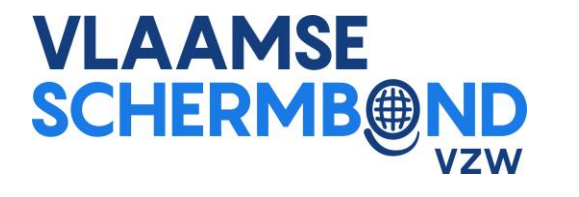

Update uw lijst met atleten/leden

Bij de implementatie van het systeem is een upload van onze database gemaakt in Ophardt. Sommige schermers kunnen inactief zijn (in het geel hieronder).

| 415206 | BEL | FF Contraction | F |   | 💼 août 🈂     | ø 皆 🗖 🖉 🔽 🗸 |
|--------|-----|----------------|---|---|--------------|-------------|
| 33093  | BEL | FF careford    | М | R | 🗭 juil. 19 🗭 |             |
| 415224 | BEL | FF Contractor  | F |   | 11 ave 2010  | Ø 🗑 🗖 🖉 🔽 🗸 |

Om hen weer te activeren, klikt u op het kleine zwarte kruis op gele achtergrond

| <b>2</b> 🗸 |   |                                                                 |
|------------|---|-----------------------------------------------------------------|
| 💌 🗙        | 4 | Opmerking: u kan geen licenties bestellen voor inactieve leden. |
|            |   |                                                                 |

Dit wat betreft de eerste stappen in het Ophardt systeem, waarmee u zich beetje bij beetje kan voorbereiden op het nieuwe seizoen en op de training van 31 augustus en / of 1 september. In de tussentijd sturen we u een nieuwe handleiding om uw leden uit te nodigen om hun eigen gebruikersaccount aan te maken. Accounts die vervolgens worden gekoppeld aan het sportersprofiel dat al in het systeem staat of door u is aangemaakt ,kunnen dan hun account- en toernooiregistraties beheren.

Tijdens de infosessie ontdekt u de rest van het systeem onder andere het creëren van competitie of transfers.

Merk op dat de transfers tot op heden niet zijn verwerkt en nog steeds zijn geregistreerd in hun thuisclub. De overdracht is nog niet gerealiseerd in Ophardt. Aandacht, dus voor de clubs van vertrek, om geen vergunningen te nemen voor deze gevallen.